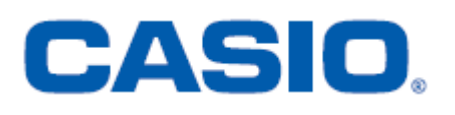

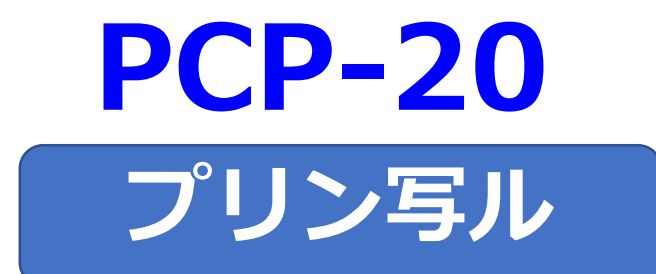

# はがきの文面作成

## 簡易説明書

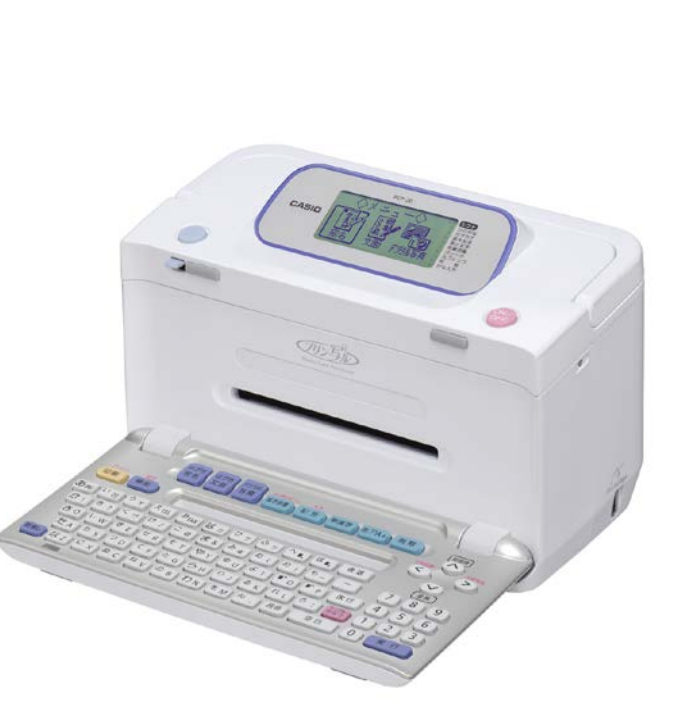

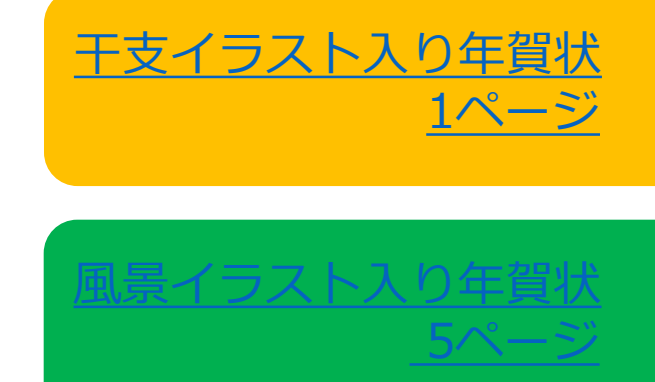

## 【干支イラスト入り年賀状】

【印刷結果(例)】

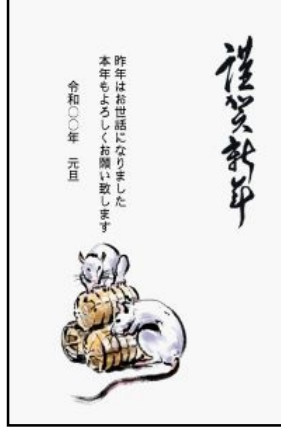

1. を押して、電源を入れます。

2. ●で「文面」を選び、 実行 を押します。

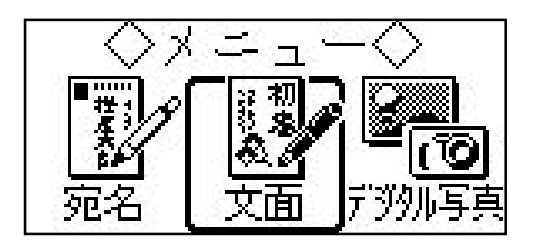

▲ ▼ ● で「組合せ作成」を選び、

 を押します。

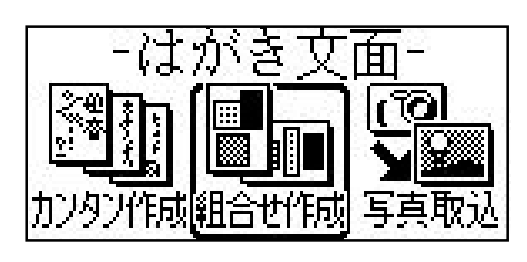

 ●で「縦置き」を選び、 実行 を押します。

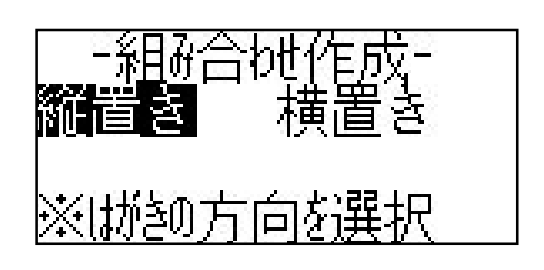

5. ▲ ▼ ● でフォーマットを選び、 実行を押します。

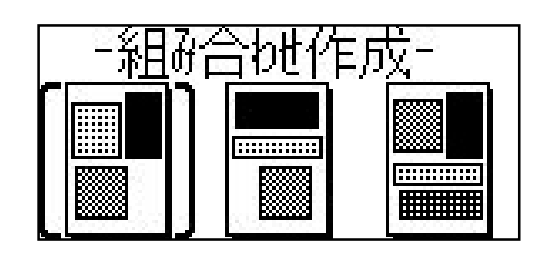

▲▼で「イラストA」を選び、
 実行を押します。

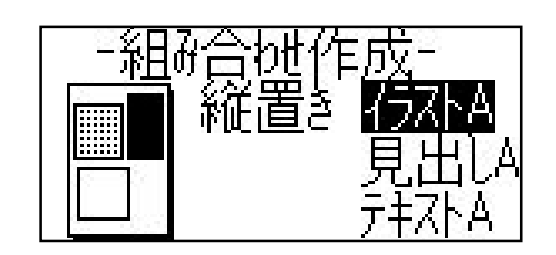

7. ▲ ▼で「年賀状(干支)」を選 び、 実行 を押します。

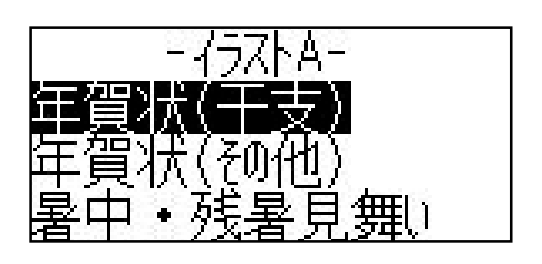

8. ▲▼< ▶ で干支を選び、 実行を押します。

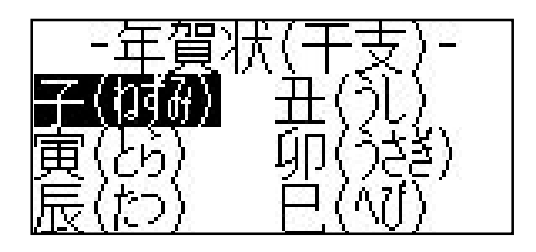

●でイラストを選び、
 実行を押します。

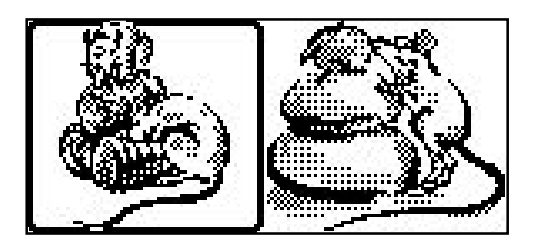

10.▲ ▼で「見出しA」を選び、 実行 を押します。

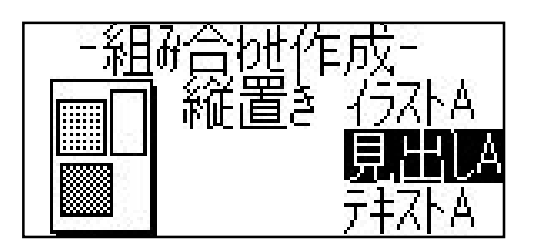

11.▲ ▼で「イラスト見出しA」を選び 実行)を押します。

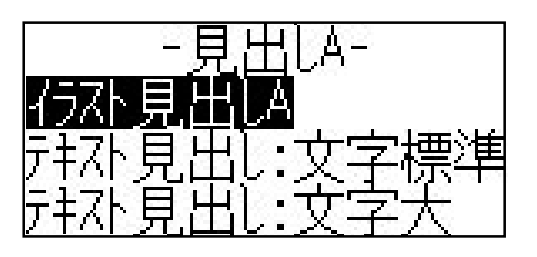

12.▲ ▼ で「年賀状」を選び、 実行
 を押します。

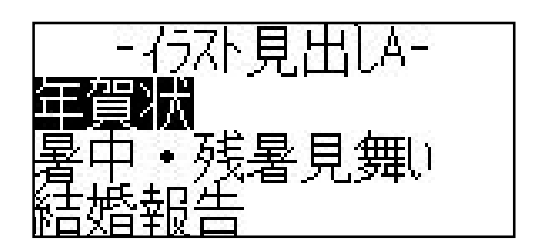

13.▲ ▼ ● でイラスト見出しを 選び、 実行 を押します。

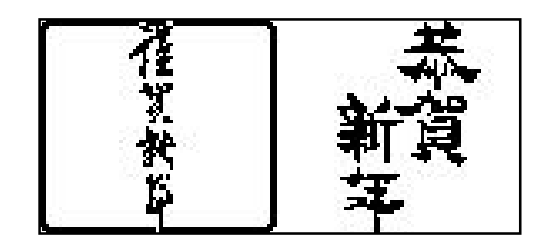

14.▲▼で「テキストA」を選び、 実行 を押します。

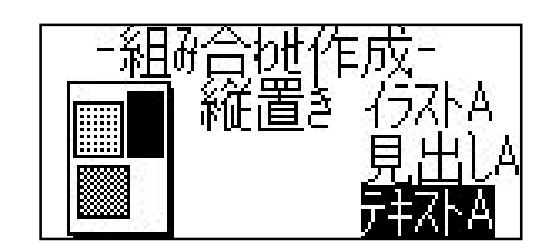

15.▲ ▼で「テキスト縦書 : 文字標 準」を選び、 実行 を押します。

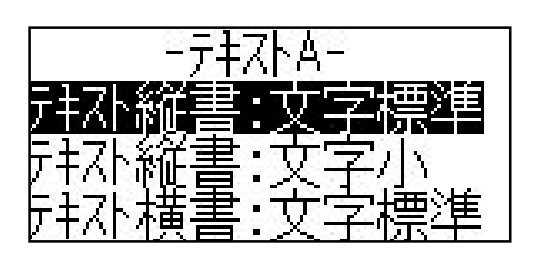

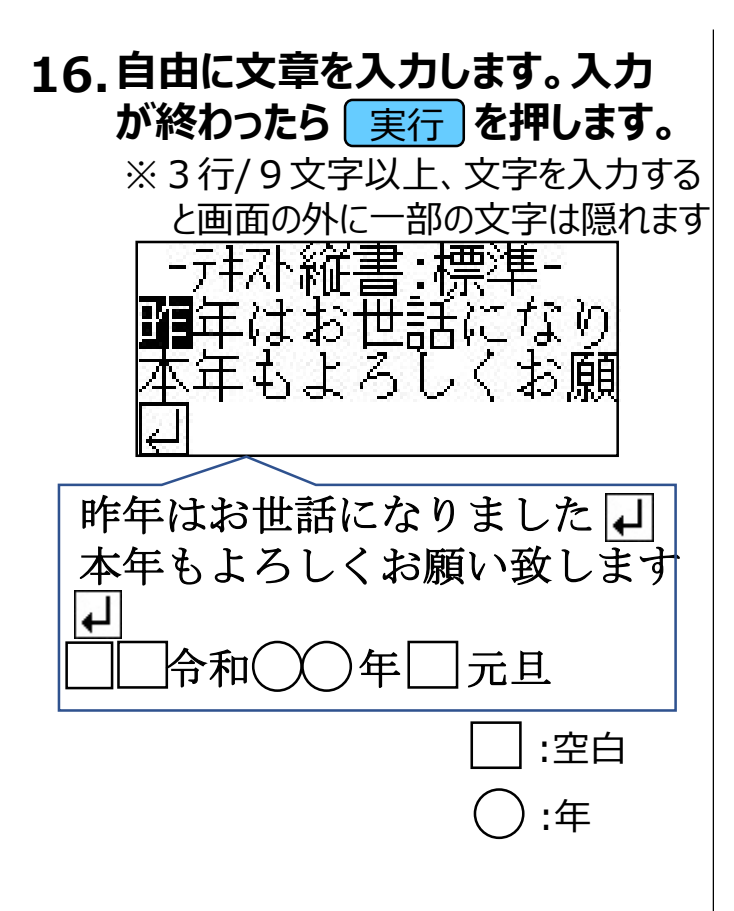

17.▲ ▼ で設定する項目を選び、 ▲ ▶ で設定する内容を選びます。 実行 を押します。

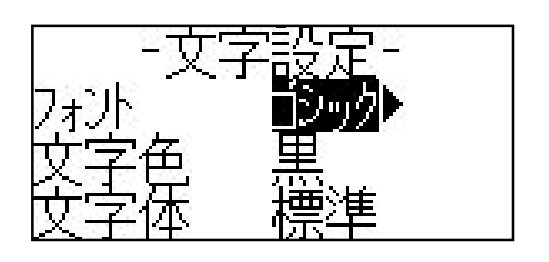

18.▲ ▼ で「印刷」を選び、 <u>実行</u> を押します。

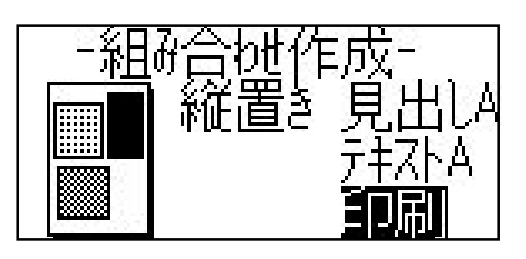

19.▲ ▼で設定する項目を選び、
 ▲ ▶ で設定する内容を選びます。
 実行を押します。

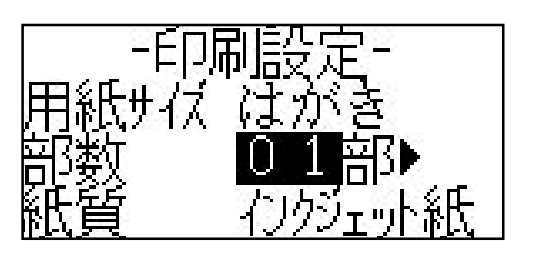

20. 用紙をセットして、 印刷 を押しま す。

※はがきの印刷が始まります。

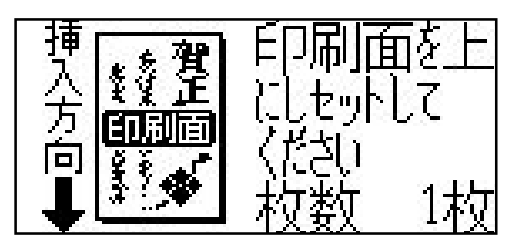

#### «重要»

作成したはがきのデータは、本体の電源を切っても記録が残りますが、 再度別のはがき文面の作成の操作をはじめから行うとデータが上書 きされて消えてしまいます。繰り返しご利用となる場合は、以下の操 作を行ってください。

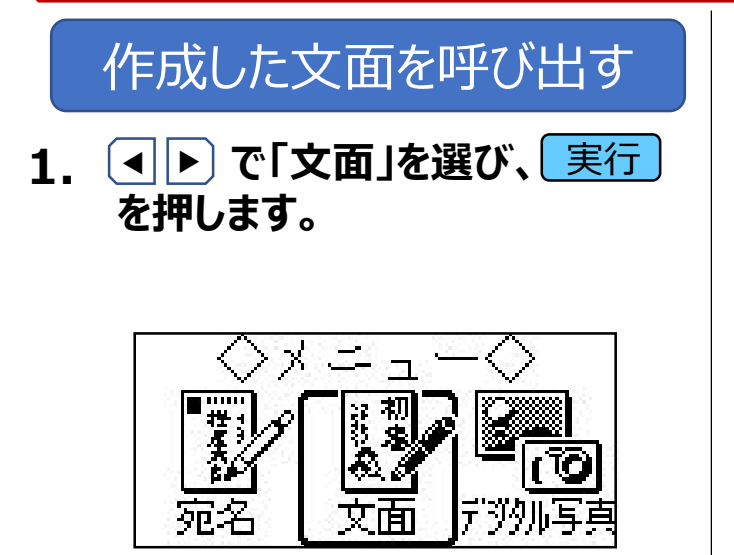

 ▲ ▼ ● で「前回作成物」を 選び、 実行 を押します。

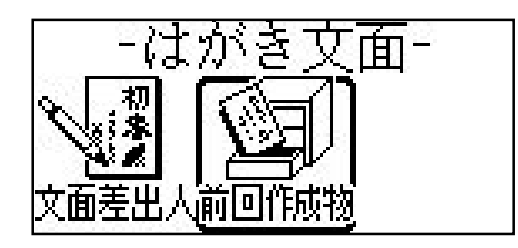

## 【風景イラスト入り年賀状】

【印刷結果(例)】

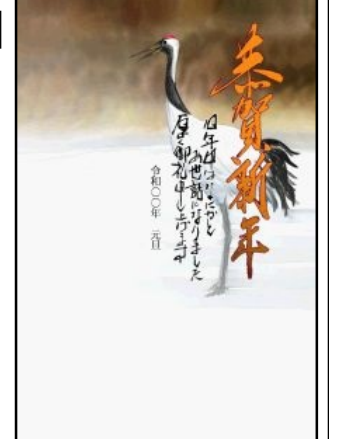

1. (NV) を押して、電源を入れます。

2. ● で「文面」を選び、 <u>実行</u> を押します。

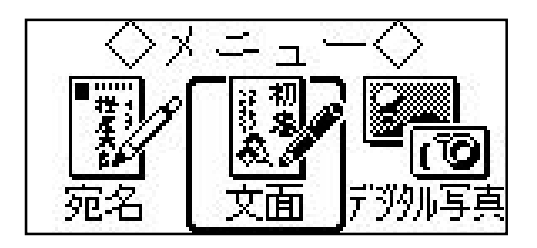

3. ▲ ▼ ◀ ▶ で「カンタン作成」を 選び、 実行 を押します。

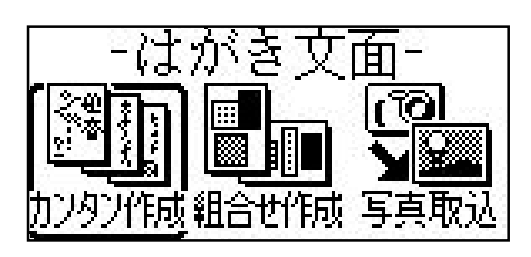

 4. ●で干支デザイン以外のデザ イン (001~020)を選び、
 実行を押します。

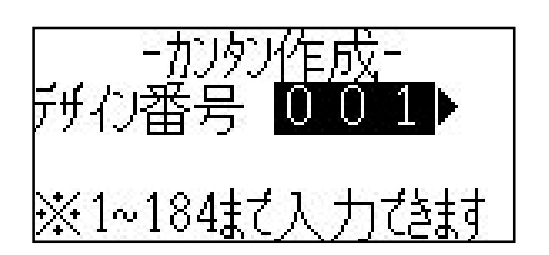

 
 5. ▲ ▼ で差出人を選び、 実行 を押します。
 ※差出人対応イラスト選択時のみ

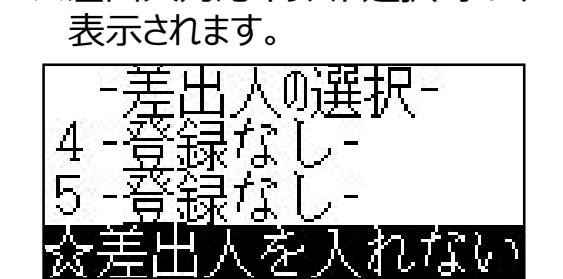

6. 実行を押します。

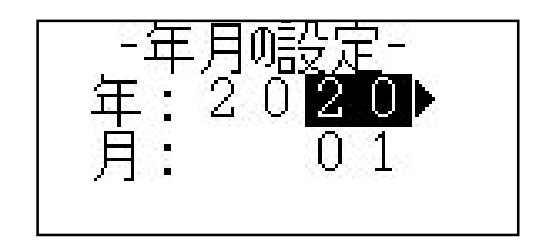

7. カンタン作成の完成画面が表示 されます。 機能 を押します。

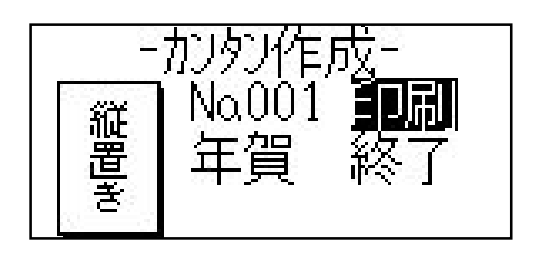

8. ▲ ▼ で「年月の編集」を選び、
 実行を押します。

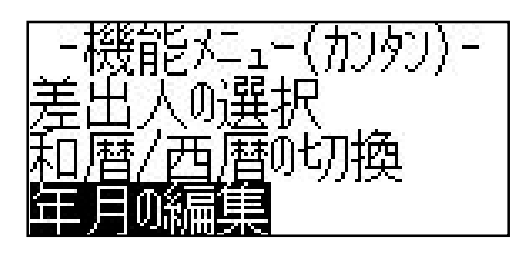

9.「平成」を「令和」に変更します。 年月の編集が終わったら 実行を 押します。

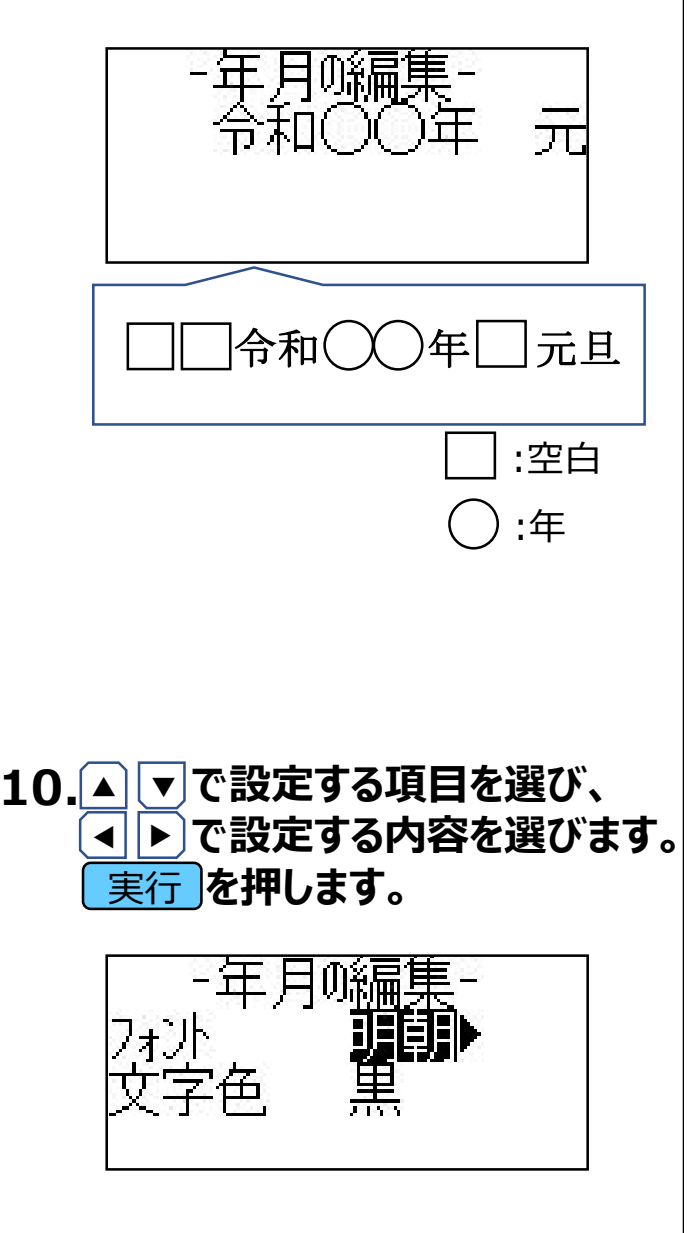

11.▲▼で「印刷」を選び、実行 を 押します。

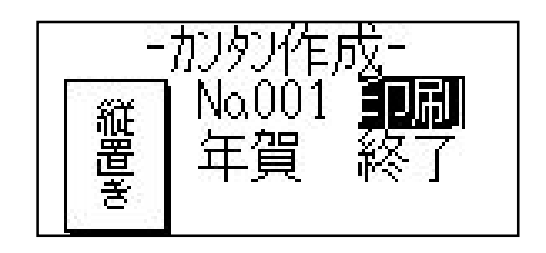

12.▲ ▼で設定する項目を選び、
 ▲ ▶ で設定する内容を選びます。
 実行を押します。

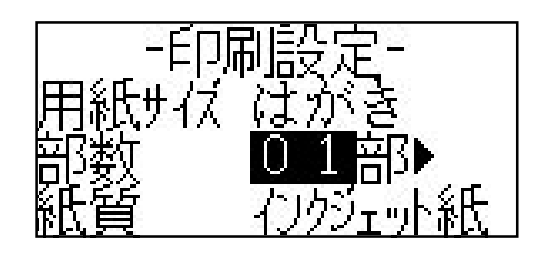

13.用紙をセットして、 印刷 を押しま す。

※はがきの印刷が始まります。

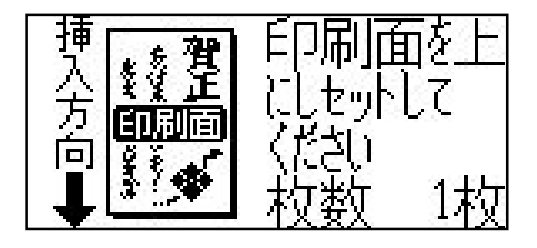

#### «重要»

作成したはがきのデータは、本体の電源を切っても記録が残りますが、 再度別のはがき文面の作成の操作をはじめから行うとデータが上書 きされて消えてしまいます。繰り返しご利用となる場合は、以下の操 作を行ってください。

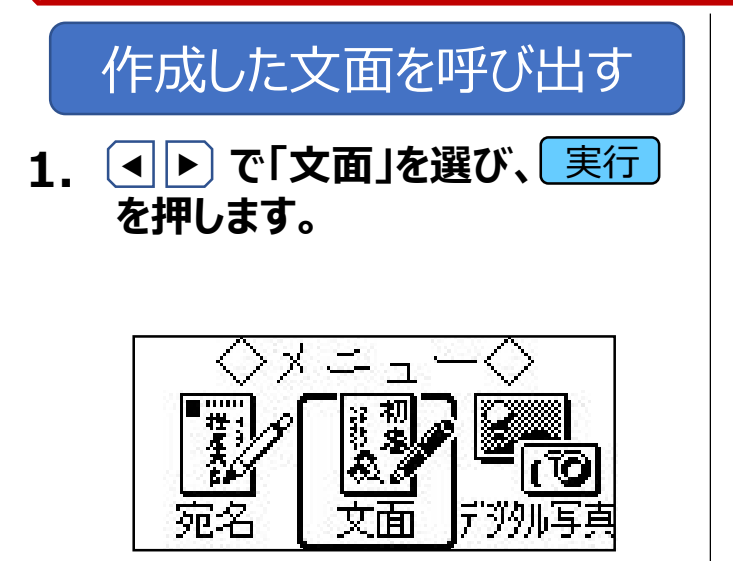

 ▲ ▼ ● で「前回作成物」を 選び、 実行 を押します。

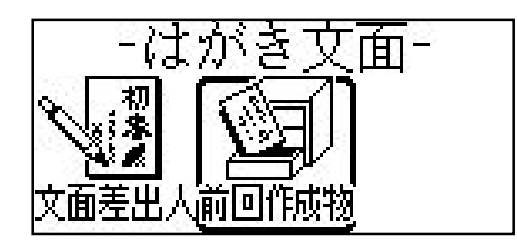